## **More Flexsim Functions**

#### W. M. Song 桑慧敏 Tsing Hua Univ. 清華大學

2015.12.09

W. M. Song 桑慧敏 Tsing Hua Univ. 清華大學

More Flexsim Functions

2015.12.09 1/14

- ∢ ∃ →

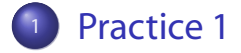

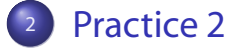

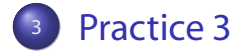

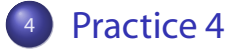

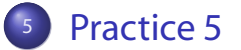

W. M. Song 桑慧敏 Sing Hua Univ. 清華大學

2015.12.09 2/14

→ ∃ →

# Flexsim Data Types and Functions

#### Data Type

- int: ex. int i-row; int j-column
- double: ex. double enter-queue-time
- string: ex. string labelname = "enter-queue-time"
- treenode: ex. treenode involved = item

#### Flexsim Functions, See MM1 Note

- getoutput(current)
- getinput(current)
- getlabelnum(item,"labelname")
- setlabelnum(item,"labelname",time())
- gettabelnum("tablename", i-row, j-column)
- settabelnum("tablename", i-row, j-column, enter-queue-time)

# More Flexsim Functions

Recall help > Commands

#### Flexsim Functions about treenodes

- inobject(current,1)
- node("/Processor3",model())
- setnodenum(spatialsx(current),10)
- getnodenum(spatialsx(current))
- setnodenum(rank(variables(centerobject(current,1)), 6), 5)
- getnodenum(rank(variables(centerobject(current,1)), 6))
- setnodenum(label(item, "XRay\_Label"), 1)
- getnodenum(label(item, "XRay\_Label"))
- label(item, "XRay\_Label")

• • = • • = •

### **EX: Model Overview**

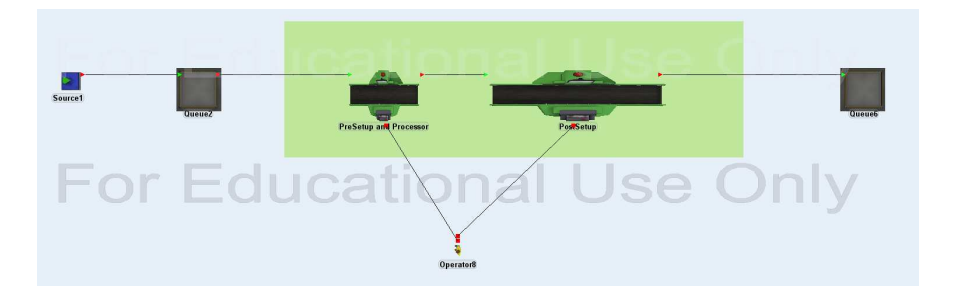

イロト イポト イヨト イヨト

| Practi | ces |  |  |
|--------|-----|--|--|

- 1. The "whole process" include pre-setup (2 min.), process (20 min.) and post-setup (2 min.)
- 2. A new item is allowed to enter pre-setup only if the whole process is completed (ie. until the post-setup is completed)
- 3. Let "spatialsx=1 cm" when an item enters post-setup, "spatialsx=10 cm" when the item departs post-setup
- 4. Speed for the operator: 5 meter/cm when item enters pre-setup, 100 when item departs post-setup
- 5. Replace the flexsim object by sketchup image

| Practice 1 |  |  |
|------------|--|--|
|            |  |  |
|            |  |  |

- The "whole process" include pre-setup(2 min.),process(20 min.) and post-setup(2 min.)
  - 1.PreSetup and Processor > Processor > Setup Time:2 and Choose Use Operator(s) to Setup
  - 2.PreSetup and Processor > Processor > Process:20
  - 3.PostSetup > Processor > Setup Time:2 and Choose Use Operator(s) to Setup

| Practice 2 |  |  |
|------------|--|--|
|            |  |  |
|            |  |  |
|            |  |  |

- A new item is allowed to enter pre-setup only if the whole process is completed (ie. until the post-setup is completed)
  - PreSetup and Processor > Triggers > OnEntry > Custom Code > closeinput(current);
  - PostSetup > Triggers > OnExit > Custom Code >

treenode previous = inobject(current,1);

or
treenode previous = node("/PreSetup and Processor",model());
openinput(previous);

• We prefer "inobject(current,1)" because it does not depence on the process name

|  | Practice 3 |  |
|--|------------|--|
|  |            |  |
|  |            |  |

- Let "spatialsx=1 cm" when an item enters post-setup, "spatialsx=10 cm" when the item departs post-setup
  - PostSetup > Triggers > OnEntry > Custom Code > setnodenum(spatialsx(current),1);
  - PostSetup > Triggers > OnExit > Custom Code >

setnodenum(spatialsx(current),10);

|  | Practice 4 |  |
|--|------------|--|
|  |            |  |
|  |            |  |

- Speed for the operator: 5 meter/cm when item enters pre-setup, 100 when item departs post-setup
  - PreSetup and Processor > Triggers > OnEntry > Custom Code > setnodenum(rank(variables(centerobject(current,1)),6),5);
  - PostSetup > Triggers > OnExit > Custom Code >

setnodenum(rank(variables(centerobject(current,1)),6),100);

|  |  | Practice 5 |
|--|--|------------|
|  |  |            |
|  |  |            |

- Run the CMD(命令提示字元) as an Administrator
- Execute: regsvr32 "c:\program files (x86)\flexsim6\program\sketchupreader.dll" (Note: In one line. If command succeed, the image will show up. See figure below.)
- Go to https://3dwarehouse.sketchup.com/ and download a sketchup image
- Object > General > Appearance > 3D > load your sketchup image (See next page)

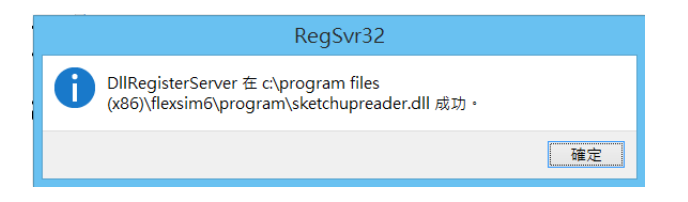

|  |  | Practice 5 |
|--|--|------------|
|  |  |            |

| PreSetup and Process | or<br>Operator8                    | PostStrup  |
|----------------------|------------------------------------|------------|
|                      |                                    |            |
| 🛪 PreSetu            | p and Processor Properties         | _ 🗆 🗡      |
| PreSetu              | up and Processor                   | Ð          |
| Processor Breakdow   | wns Flow Triggers Labels General S | itatistics |
| Appearance           |                                    | Flags      |
| 3D C:\User           | s\Eugene\Desktop\physician.skp 🎯   | Show Nar   |

◆□▶ ◆圖▶ ◆臣▶ ◆臣▶ 三臣 - のへで

|       |          |           |       | Practice 5 |
|-------|----------|-----------|-------|------------|
|       |          |           |       |            |
|       |          |           |       |            |
| aotao | donum ar | ad aatlab | alnum |            |
| getho | uenum ar | iu geliab | ennum |            |
|       |          |           |       |            |
|       |          |           |       |            |

- In PE model, comparing two ways to get label number(see next page)
- XRay > Flow > Send to > Custom Code:
- 1.getnodenum(label(item,"XRay\_Label"));
- 2.getlabelnum(item,"XRay\_Label");

|  |  | Practice 5 |
|--|--|------------|
|  |  |            |
|  |  |            |

| 🛪 /XRay - Send To Port* 🛛 🗕 🗖                                            | ×   |  |  |  |
|--------------------------------------------------------------------------|-----|--|--|--|
| XRay - Send To Port*                                                     | • × |  |  |  |
| 1/**Custom Code*/                                                        | ^   |  |  |  |
| <pre>2 treenode item = parnode(1);</pre>                                 |     |  |  |  |
| <pre>3 treenode current = ownerobject(c);</pre>                          |     |  |  |  |
| 4                                                                        |     |  |  |  |
| <pre>5//int xray=getnodenum(label(item,"XRay_Label"));</pre>             |     |  |  |  |
| <pre>6//int ultrasound=getnodenum(label(item,"Ultrasound_Label"));</pre> |     |  |  |  |
| <pre>7//int electrocar=getnodenum(label(item,"Electrocar_Label"));</pre> | :   |  |  |  |
| 8                                                                        |     |  |  |  |
| <pre>9 int xray=getlabelnum(item,"XRay_Label");</pre>                    |     |  |  |  |
| 10 int ultrasound=getlabelnum(item,"Ultrasound_Label");                  |     |  |  |  |
| <pre>11 int electrocar=getlabelnum(item,"Electrocar_Label");</pre>       |     |  |  |  |
| 12                                                                       |     |  |  |  |
| 13 int value=xray+ultrasound+electrocar;                                 |     |  |  |  |
| 14                                                                       |     |  |  |  |
| 15 <b>if</b> (value==3)                                                  |     |  |  |  |
| 16 {                                                                     |     |  |  |  |
| 17 return 1;                                                             |     |  |  |  |
| 18 }                                                                     |     |  |  |  |
| 19else                                                                   | ~   |  |  |  |

W. M. Song 桑慧敏 Tsing Hua Univ. 清華大學